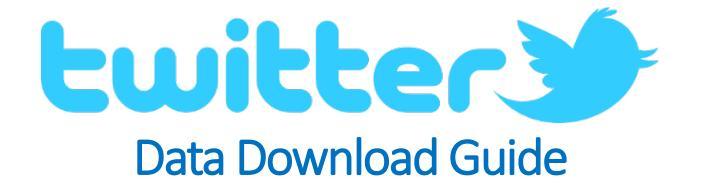

Digital Prosumer Platform Data Tagging:

| Category     | Sub-Category | Supplier | Data   | Format |
|--------------|--------------|----------|--------|--------|
| Social Media | Social Media | Twitter  | Tweets | .CSV   |

## How do I download my Twitter data?

- 1. Visit <u>https://twitter.com</u> and sign into your account.
- 2. Select 'Settings' from the menu by clicking on your user account icon at the top right corner.

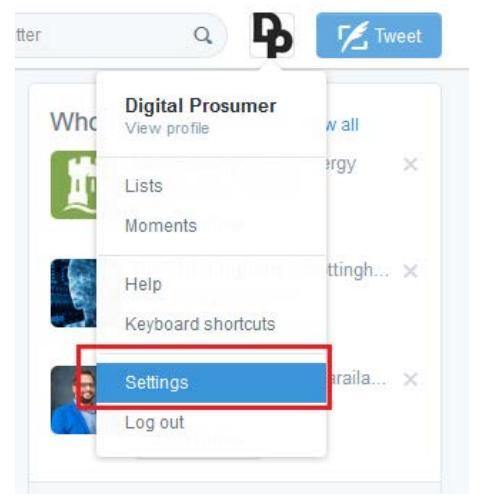

3. Scroll down to Request your archive and select 'Save changes'.

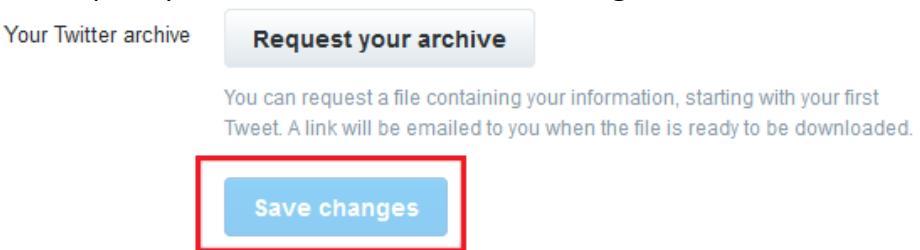

4. You will receive a link via email from which you can download your archive.

| We've received your request!                                                                                  | × |  |  |  |  |
|----------------------------------------------------------------------------------------------------|---|--|--|--|--|
| A link will be emailed to you when your archive is ready. This may take a little while, so please be patient. |   |  |  |  |  |
| Clos                                                                                                    | e |  |  |  |  |

5. Once download, extract to your pc and locate the 'tweets.csv' file. This the file that you should upload to the Digital Prosumer Platform ready for trading.